# Spis treści

| U٧ | vaga                                  | 1  |
|----|---------------------------------------|----|
| 1. | Wygląd i przyciski                    | 2  |
|    | 1.1 Ekran dotykowy                    | 2  |
|    | 1.2 Zasilanie                         | 3  |
|    | 1.3 ESC                               | 3  |
|    | 1.4 Menu                              | 3  |
|    | 1.5 Regulacja głośności               | 3  |
|    | 1.6 Wyjście Audio                     | 3  |
|    | 1.7 Wyjście Video                     | 3  |
|    | 1.8 Karta pamięci TF                  | 3  |
|    | 1.9 Mini USB                          | 4  |
|    | 1.10 Reset                            | 4  |
| 2. | Pierwsze użycie                       | 4  |
|    | 2.1 Bateria                           | 4  |
|    | 2.2 Podłączenie do komputera PC       | 5  |
| 3. | Menu                                  | 6  |
|    | 3.1 Ekran startowy                    | 6  |
|    | 3.2 Pasek stanu                       | 7  |
|    | 3.3 Panel dotykowy                    | 7  |
| 4. | Podstawowe ustawienia                 | 8  |
|    | 4.1 Tryb cichy                        | 9  |
|    | 4.2 Programy                          | 10 |
|    | 4.3 Przywracanie ustawień fabrycznych | 11 |
|    | 4.4 Pamięć                            | 11 |
|    | 4.5 Język i klawiatura                | 11 |
|    | 4.6 Data i czas                       | 12 |
|    | 4.7 Wybór trybu USB                   | 13 |
|    | 4.8 Informacje ogólne                 | 13 |
| 5. | Instalowanie i zarządzanie programami | 13 |
|    | 5.1 Appinstaller                      | 13 |
| 6. | Rozwiązywanie problemów               | 14 |
| 7. | Podstawowe dane                       | 15 |

# Uwaga

Instrukcja ta zawiera ważne informacje dotyczące zasady poprawnego i bezpiecznego korzystania z urządzenia, których znajomość pomoże uniknąć wypadków. Należy zapoznać się z treścią instrukcji przed korzystaniem z urządzenia.

- Nie należy wystawiać produktu na działanie wysokich temperatur, wilgoci i kurzu.
- Nie należy wystawiać produktu na działanie wysokich temperatur. Latem nie należy zostawiać produktu w samochodzie z zamkniętymi oknami.
- Nie należy produktu upuszczać oraz uderzać. Nie należy wystawiać ekranu TFT na silne drgania czy wstrząsy, które mogłyby spowodować uszkodzenie ekranu.
- Należy ustawić odpowiednią głośność. Nie należy używać słuchawek przy wysokim ustawieniu głośności. W wypadku wystąpienia szumu w uszach, należy ściszyć urządzenie lub zaprzestać używania.
- Należy naładować baterię urządzenia, kiedy:
  - A. Ikona baterii wskazuje na niski poziom naładowania
  - B、System automatycznie wyłącza się
  - C、 Przyciski obsługi nie reagują
  - D、Wskaźnik w górnym prawym rogu ma kolor czerwony.
- W trakcie formatowania urządzenia bądź przenoszenia danych z lub na urządzenie nie należy przerywać połączenia – może to uszkodzić program.
- Producent nie ponosi odpowiedzialności za dane utracone w wyniku uszkodzenia, naprawy urządzenia bądź innych przyczyn. Należy przestrzegać zasad niniejszej instrukcji w użytkowaniu urządzenia.
- Nie należy demontować urządzenia. Nie należy używać do czyszczenia alkoholu, rozcieńczalników czy benzyny.
- Nie należy korzystać z urządzenia w miejscach, gdzie zabronione jest

używanie sprzętu elektronicznego (np. podczas lotu samolotem).

- Nie należy korzystać z urządzenia podczas kierowania pojazdami lub spacerowania ulicą.
- USB należy używać wyłącznie do transferu danych.

Producent zastrzega sobie prawo do udoskonalania produktu, jego specyfikacji technicznej i wyglądu. Produkt może podlegać zmianom bez wcześniejszego powiadomienia.

(Urządzenie nie jest wodoodporne)

【Ważne】 Obrazki załączone do instrukcji są wyłącznie poglądowe. Informacje zawarte w tej instrukcji (zarówno specyfikacja techniczna, jak i wygląd urządzenia) mogą ulec zmianom bez uprzedniego powiadomienia.

# 1. Wygląd i przyciski

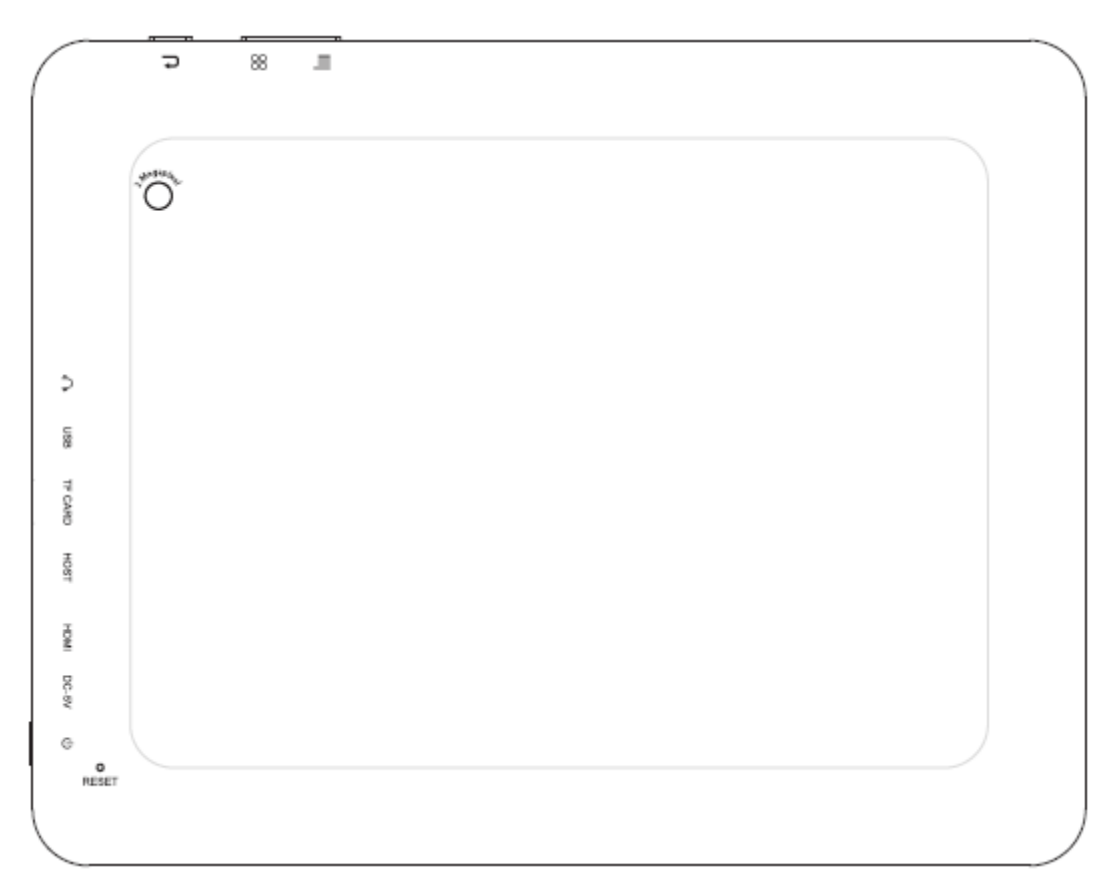

## 1.1 Ekran dotykowy

Ekran dotykowy pojemnościowy 9,7". Obsługa: dotyk, przeciąganie ikon

### 1.2 Zasilanie

Otwarcie systemu: aby wejść do głównego menu należy przycisnąć przez dłuższą chwilę przycisk zasilania.

Zamknięcie systemu: aby wyłączyć urządzenie, należy przycisnąć przez około 5 sekund przycisk zasilania. Pojawi się pytanie o zamknięcie systemu *Power off.* Należy wybrać *ok.* System zostaje bezpiecznie wyłączony.

Blokada ekranu: w celu zablokowania/odblokowania ekranu należy przycisnąć przycisk zasilania.

### Ważne

- 1. Jeśli stan naładowania baterii jest niski, program automatycznie się wyłączy.
- Jeśli urządzenie wyłączone zostało niezgodnie z instrukcją, przy ponownym uruchomieniu system zostanie przeskanowany i przywrócony. Załadowanie systemu może zając dłuższą chwilę.

# 1.3 ESC

Krótkie przyciśnięcie przycisku ECS przywraca ostatnie menu. Dłuższe przyciśnięcie przycisku ECS przywraca menu główne.

# 1.4 Menu

Przy normalnym funkcjonowaniu urządzenia, krótkie przyciśnięcie przycisku M przywraca ekran startowy.

# 1.5 Regulacja głośności

Przyciski na górze Volume +, Volume – służą do regulacji głośności.

# 1.6 Wyjście Audio

Standardowe złącze słuchawkowe jack 3,5 mm

### 1.7 Wyjście Video

Wyjście Video HDMI

### 1.8 Karta pamięci TF

Slot kart pamięci TF: zewnętrzna karta pamięci TF.

## 1.9 Mini USB

Przejściówka Mini USB do podłączenia urządzenia do komputera PC w celu przeniesienia danych, ładowania baterii oraz do podłączenia zewnętrznej pamięci USB (pendrive).

### 1.10 Reset

W przypadku, gdy tablet ulegnie wypadkowi, należy przycisnąć przycisk RESET za pomocą niewielkiego przedmiotu w celu wyłączenia urządzenia.

**[Ważne]**: Nie należy resetować urządzenia za pomocą przycisku RESET, jeśli urządzenie nie jest w stanie się wyłączyć. Używanie przycisku RESET może uszkodzić urządzenie. Należy wyłączyć urządzenie w sposób zgodny z instrukcją.

# 2. Pierwsze użycie

### 2.1 Bateria

Przed pierwszym użyciem należy maksymalnie naładować baterię. W tym celu wystarczy podłączyć ładowarkę lub kabel USB. Za pierwszym i drugim razem należy ładować baterię przez około 6 godzin, później wystarczą tylko 4 godziny.

**[Ważne]**: Urządzenie to zasilane jest przez wbudowaną polimerową baterię, którą należy ładować za pomocą standardowej ładowarki (Wejście: AC110~240V 50/60Hz Max: 180MA. Wyjście: DC5.0~5.5V/1.5A) lub za

pomocą kabla USB (należy wybrać opcję ładowania przez USB).

Podczas ładowania ikona baterii ukazuje poziom jej naładowania. Po zakończeniu ładowania ikona baterii stanie się zielona. W celu przedłużenia żywotności urządzenia zaleca się rozładowanie baterii przed ponownym jej ładowaniem.

### 【Ważne】:

1. Jeżeli urządzenie nie będzie używane przez dłuższy czas, zaleca się ładowanie baterii raz na miesiąc w celu uniknięcia uszkodzeń spowodowanych zużyciem baterii.

2. Jeśli urządzenie wyłączy się samoistnie z powodu niskiego stanu naładowania baterii, należy podłączyć ładowarkę. Jeśli po uruchomieniu urządzenia poziom naładowania baterii nadal jest niski, należy poczekać z wejściem do głównego menu aż bateria wystarczająco się naładuje.

3. Na czas ładowania baterii urządzenie powinno być w stanie gotowości.

Z uwagi na zużycie baterii czas ładowania może się wydłużyć.

### 2.2 Podłączenie do komputera PC

W celu podłączenia urządzenia do komputera PC, należy skorzystać z kabla USB. Po przyłączeniu na wyświetlaczu pojawi się okno połączenia USB. Aby podłączyć urządzenie do komputera PC, należy wybrać opcję *Turn on USB storage.* 

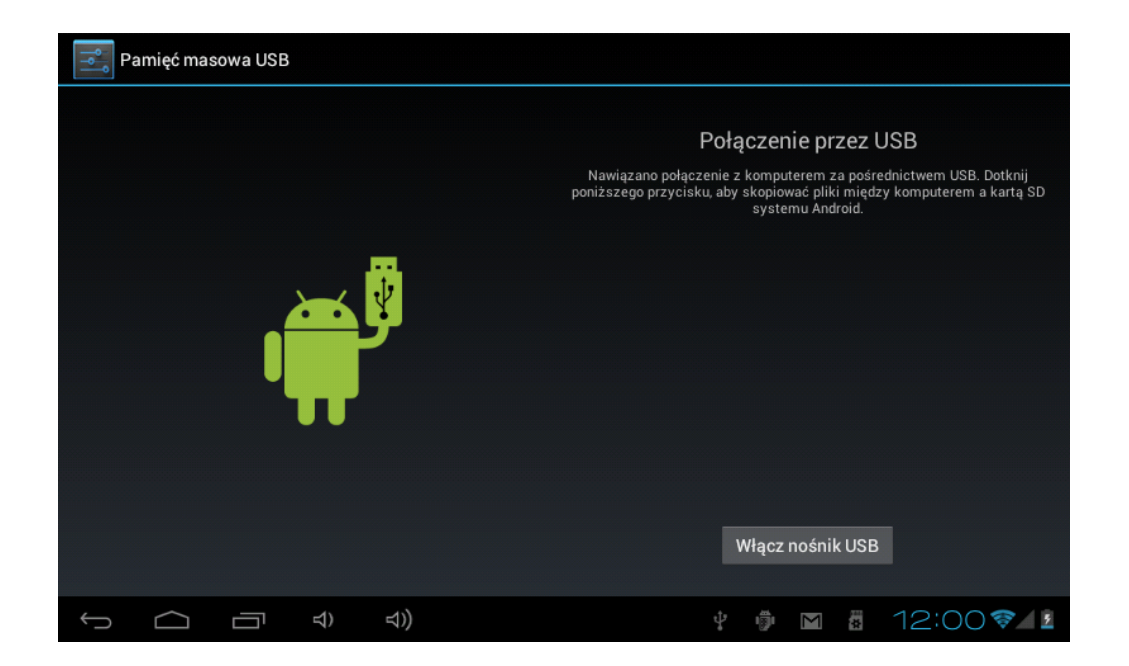

Można teraz kopiować i przenosić dane zarówno z komputera PC na kartę pamięci zainstalowaną w urządzeniu, jak i z karty na komputer PC.

### 3. Menu

#### 3.1 Ekran startowy

Po uruchomieniu urządzenia pojawi się ekran startowy z głównym menu.

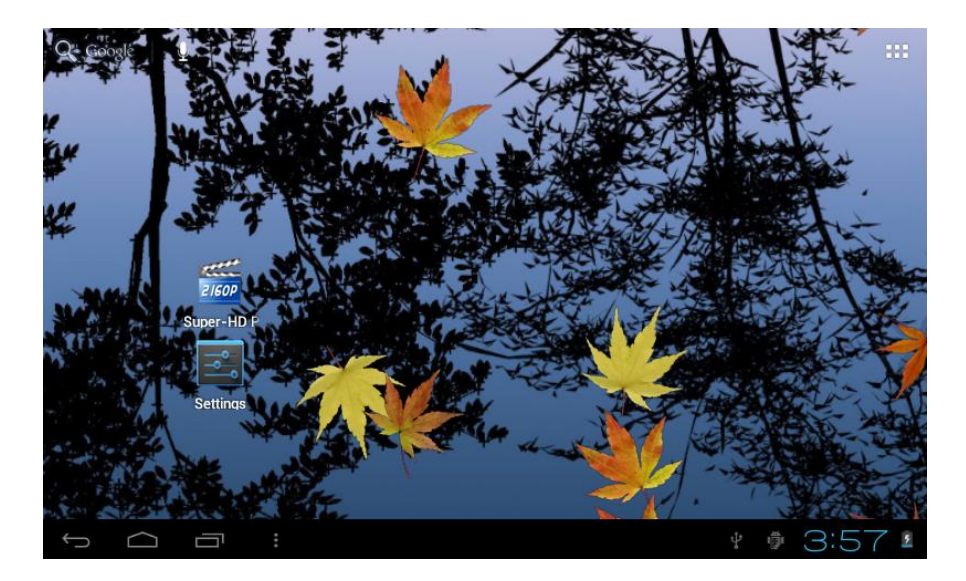

W obrębie głównego menu można:

Zarządzać IKONAMI programów menu głównego: w tym celu należy nacisnąć ikonę przez 3 sekundy. Ikony staną się większe – można je przeciągać w dowolne miejsce w obrębie ekranu startowego.

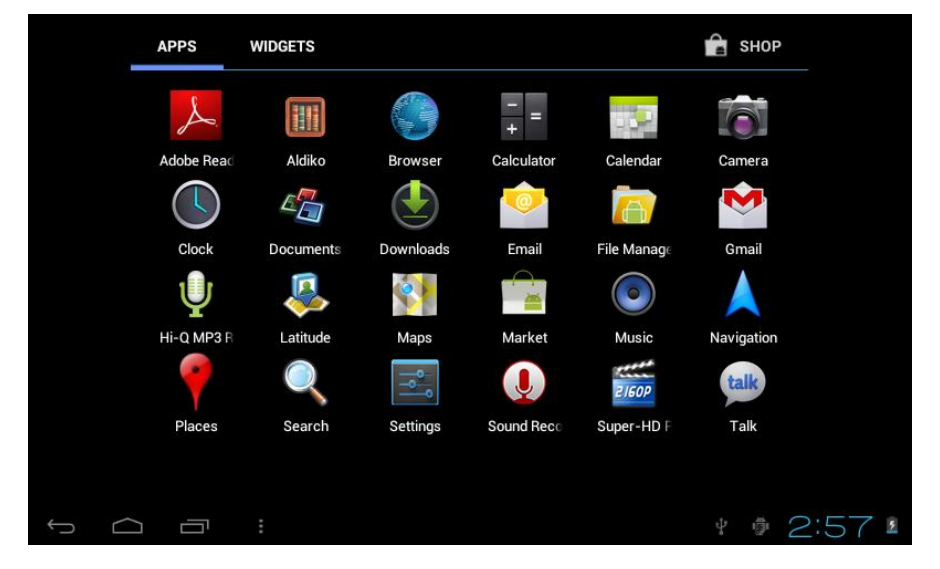

Usuwać ikony: w tym celu należy nacisnąć ikonę przez 3 sekundy. Wybraną ikonę należy przeciągnąć do ikony Kosza. Kiedy ikona staje się czerwona, należy ją upuścić – ikona zostaje usunięta.

Po dłuższym naciśnięciu wyświetlacza pojawia się okno *Add to Home screen* ukazane poniżej:

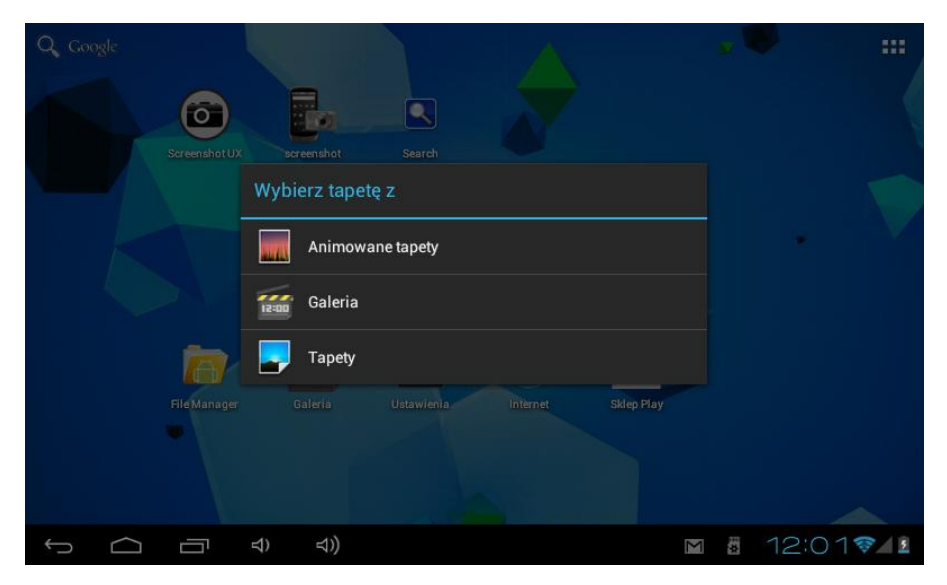

### 3.2 Pasek stanu

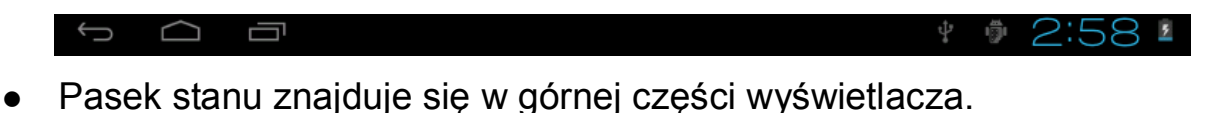

W jego lewej części znajdują się ikony: powrotu do głównego menu,

statusu karty TF, statusu połączenia USB, itd.

W jego prawej części znajdują się ikony baterii i poziomu naładowania baterii, zegar, ustawienia czasu, menu *Settings* (Ustawienia), przycisk ESC.

### 3.3 Panel dotykowy

Urządzenie wyposażone jest w 7" ekran dotykowy. Poniżej opisano wyświetlacz dotykowy oraz podano wskazówki przydatne w jego obsłudze. Be względu na to, w jakim menu użytkownik znajduje się w danym momencie, może on zawsze powrócić do ekranu startowego poprzez wybranie ikony i w dolnym prawym rogu ekranu głównego.

[Uwaga] Ikona ekranu głównego funkcjonuje jako przycisk główny W różnych programach przyciśnięcie ikony w dolnym prawym rogu ekranu dotykowego pozwala na powrót do menu. W różnych programach przyciśnięcie ikony menu w górnym prawym rogu ekranu spowoduje pojawienie się menu *Setting* (Ustawienia).

### 【Ważne】:

Ikona 📱 menu głównego funkcjonuje jako przycisk główny 🔳

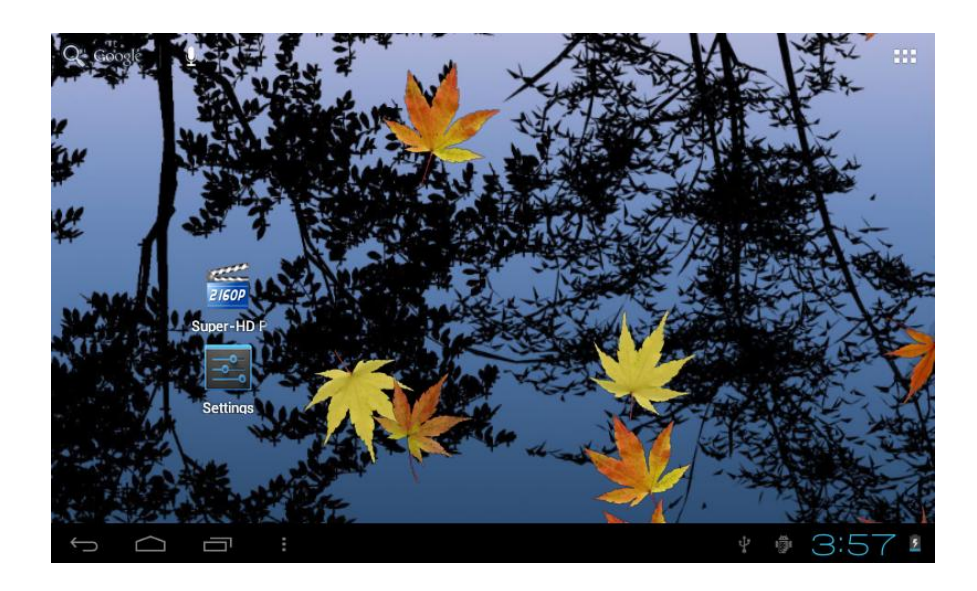

W ekranie startowym należy dotknąć ikonę programu w celu włączenia go. Listy plików (foldery, muzyka, filmy, zdjęcia) można przeglądać poprzez przeciąganie paska przewijania w górę/w dół.

# 4. Podstawowe ustawienia

Ustawienia: należy wybrać ikonę setting 🔜, aby wejść w menu settin g.

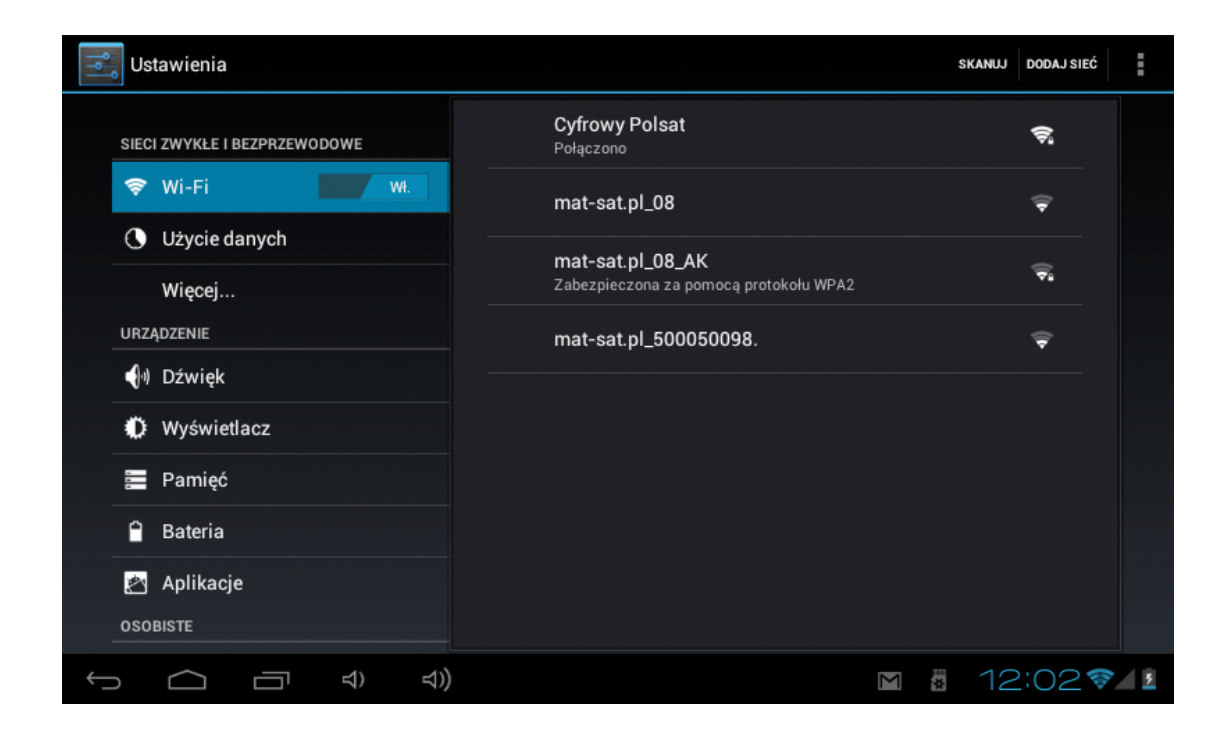

### 4.1 Tryb cichy

Tryb cichy, Głośność, Dzwonek powiadomienia, Wybór sygnalizowany dźwiękiem, sygnał dźwiękowy blokowania/odblokowania ekranu.

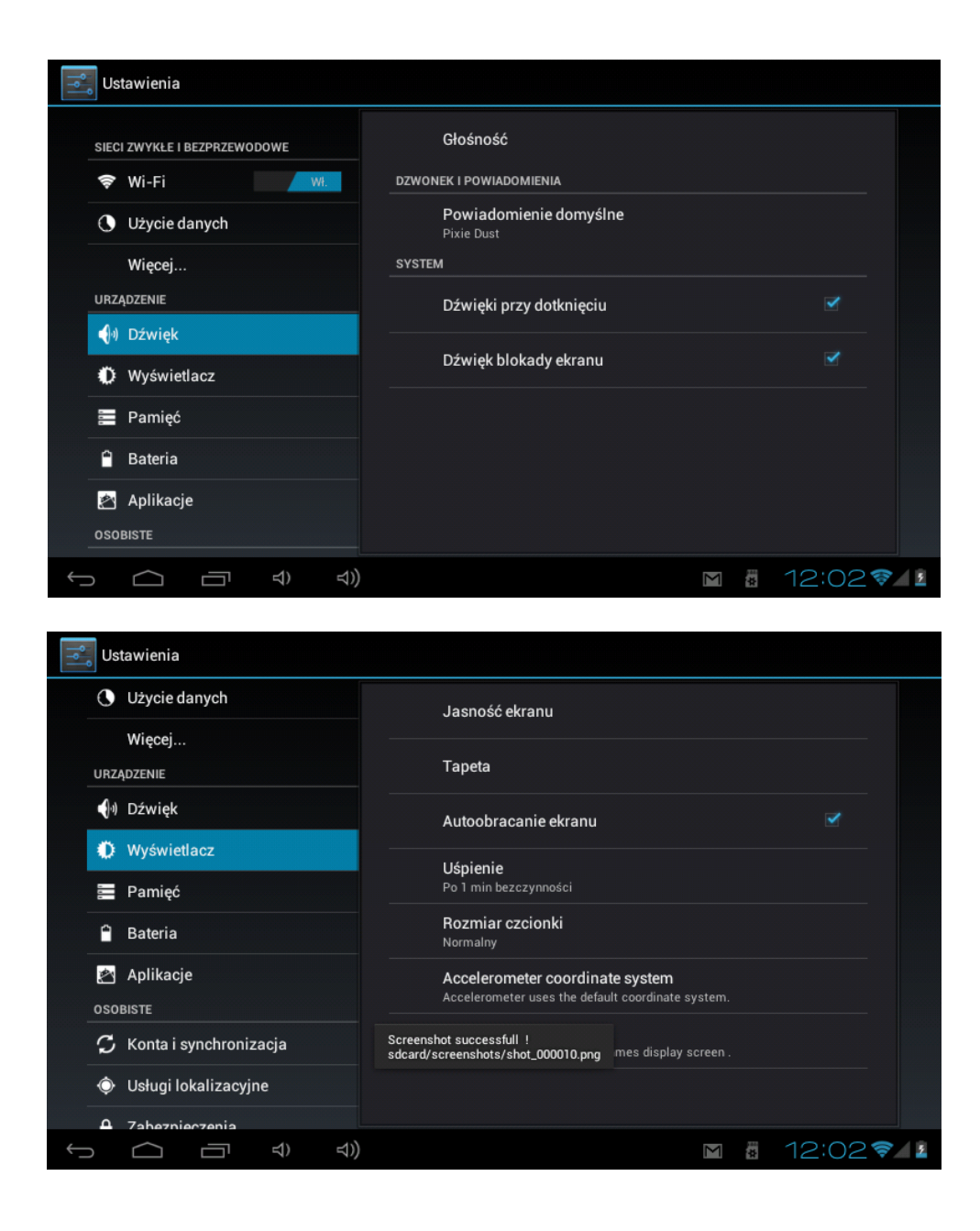

4.2 Programy Zarządzanie programami

| Ar WySWIEllacz                                                          | ZABEZPIECZENIE EKRANU                                                                           |
|-------------------------------------------------------------------------|-------------------------------------------------------------------------------------------------|
| 📰 Pamięć                                                                | Blokada ekranu                                                                                  |
| 🔒 Bateria                                                               | Przesunięcie palcem                                                                             |
| 🖄 Aplikacje                                                             | Informacje o właścicielu                                                                        |
| OSOBISTE                                                                | SZYFROWANIE                                                                                     |
| ${\cal G}$ Konta i synchronizacja                                       | <b>Zaszyfruj tablet</b><br>Wymagaj podania kodu PIN lub hasła w celu odszyfrowania tabletu przy |
| Osługi lokalizacyjne                                                    | każdym uruchomieniu<br>HASŁA                                                                    |
| 🔒 Zabezpieczenia                                                        | Hasła są widoczne 🛛 🗸                                                                           |
| 🧸 Język, klawiatura, głos                                               | ADMINISTRACJA URZĄDZENIEM                                                                       |
| <ul> <li>Kopia i kasowanie danych</li> <li>Administratorzy u</li> </ul> | Administratorzy urządzenia                                                                      |
| SYSTEM                                                                  | Wyświetl lub dezaktywuj administratorów urządzenia                                              |
| 🕚 Data i czas                                                           | Nieznane źródła 🛛 🗸 w stalowanie aplikacji spoza Marketu 🗸 🗸                                    |

Nieznane źródła: należy wybrać *Unknown Sources,* następnie kliknąć *OK* Zarządzanie programami: *Manage application*. Zarządzanie i usuwanie programu

**[Ważne]**: w celu aktualizowania oprogramowani układowego (firmware) należy zamknąć połączenie USB.

### Jak zainstalować program?

1. Należy wybrać setting > Application > Manage application, po czym

wyświetli się lista programów.

2. Należy wybrać ikony, które mają zostać usunięte, następnie pojawi się poniższe menu.

3. Aby usunąć program, należy wybrać opcję Uninstall.

| Stawienia Ustawienia         |                                              |                 |
|------------------------------|----------------------------------------------|-----------------|
| URZĄDZENIE                   | _                                            |                 |
| <ul> <li>Ø Dźwięk</li> </ul> | Adobe Flash Player 11.1<br>wersja 11.1.115.7 |                 |
| Wyświetlacz                  |                                              | Odinstaluj      |
| Pamięć                       | PAMIĘĆ                                       |                 |
| 🗎 Bateria                    | Razem                                        | 12,86 MB        |
| 🛃 Aplikacje                  | Aplikacja<br>Aplikacja w pamięci USB         | 0,00 B          |
| OSOBISTE                     | Dane                                         | 0,00 B          |
| 🗯 Konta i synchronizacja     | Karta SD                                     | 0,00 B          |
| Isługi lokalizacyjne         |                                              |                 |
|                              | PAMIĘĆ PODRĘCZNA                             |                 |
| Zabezpieczenia               | Pamięć podręczna                             | 0,00 B          |
| 🧸 Język, klawiatura, głos    |                                              |                 |
| Kopia i kasowanie danych     |                                              |                 |
|                              |                                              | M 🛛 12:03 🛜 🗸 💈 |

### 4.3 Przwracanie ustawień fabrycznych

### Factory data reset

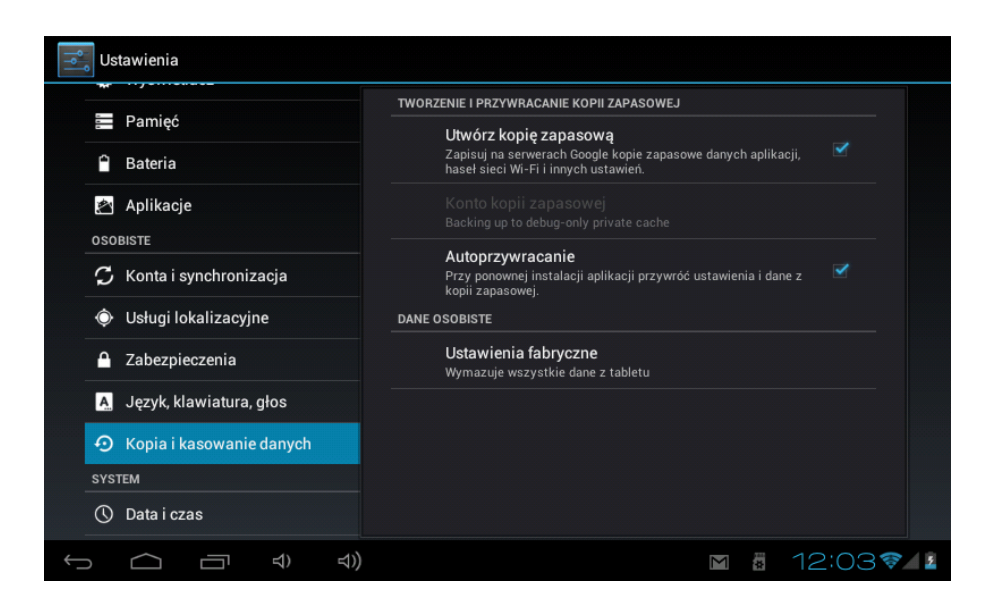

### 4.4 Pamięć

Dostępna pamięć pojawi się po wyjęciu karty TF.

| Stawienia                         |                                                                                       |
|-----------------------------------|---------------------------------------------------------------------------------------|
| Pamięć                            | <b>Wolne</b><br>0,89 GB                                                               |
| 🗎 Bateria                         | INTERNAL STORAGE                                                                      |
| 🖄 Aplikacje                       |                                                                                       |
| OSOBISTE                          | Całkowita pojemność                                                                   |
| ${\cal G}$ Konta i synchronizacja |                                                                                       |
| 🔶 Usługi lokalizacyjne            | 0,89 MB                                                                               |
| Zabezpieczenia                    | Zdjęcia, filmy<br>2,29 MB                                                             |
| 🧸 Język, klawiatura, głos         | Wolne                                                                                 |
| Sopia i kasowanie danych          |                                                                                       |
| SYSTEM                            | WyCZYSC KARTĘ SD<br>Wymazuje z karty SD telefonu wszystkie dane, takie jak muzyka czy |
|                                   | zdjęcia                                                                               |
| () Data i czas                    | EXTSD                                                                                 |
|                                   | M 🖁 12:04 📚 🖊 💈                                                                       |

**[Ważne]**: należy wybrać opcję *delete SD card* w celu bezpiecznego usunięcia karty SD.

### 4.5 Język i klawiatura

Setting: Language & input – możliwość ustawienia języka, wprowadzania tekstu, automatycznej korekty pisowni.

| Ustawienia                 |                                         |
|----------------------------|-----------------------------------------|
| Aplikacje                  | <b>Język</b><br>Polski (Polska)         |
| 🗘 Konta i synchronizacja   | ✓ Korekta pisowni                       |
| Osługi lokalizacyjne       | Słownik osobisty                        |
| Zabezpieczenia             | KLAWIATURA I WPROWADZANIE TEKSTU        |
| A. Język, klawiatura, głos | Domyślna<br>polski - Klawiatura Android |
| Sopia i kasowanie danych   | Klawiatura Android 🚽                    |
| SYSTEM                     | polski                                  |
| 🕚 Data i czas              | MOWA                                    |
| 🖐 Ułatwienia dostępu       | Przetwarzanie tekstu na mowę            |
| { } Opcje programistyczne  | MYSZ/TOUCHPAD                           |
|                            |                                         |
|                            | M 🖥 12:04 🛜 🖊 🖬                         |

Wybierz język spośród 54 dostępnych wersji językowych.

Ważne: system Android obsługuje 54 języki. Obecnie menu dostępne jest w 14 wersjach językowych.

Android keyboard: ustawienia klawiatury Android.

### Sound on Key-press

*Auto-capitalization* (Automatycznie z wielkiej litery) *Show suggestions*: podczas pisania program podpowiada wyrazy. *Auto-complete*: automatyczne dodanie zaznaczonego słowa za pomocą spacji.

#### 4.6 Data i czas

Set date, set time, Select time zone oraz select date format

| Ustawienia                |                                                                |           |
|---------------------------|----------------------------------------------------------------|-----------|
| Aplikacje                 | Automatyczna data i czas<br>Użyj czasu podanego przez sieć     |           |
| 🗘 Konta i synchronizacja  | Auto strefa czasowa<br>Użyj strefy czasowej podanej przez sieć |           |
| Usługi lokalizacyjne      | Ustaw datę<br>07.08.2012                                       |           |
| Zabezpieczenia            |                                                                |           |
| 🧸 Język, klawiatura, głos |                                                                |           |
| Sopia i kasowanie danych  |                                                                |           |
| SYSTEM                    | Format 24-godzinny                                             |           |
| 🕚 Data i czas             | 13:00                                                          |           |
| 🖐 Ułatwienia dostępu      | Wybierz format daty<br>31.12.2012                              |           |
| { } Opcje programistyczne |                                                                |           |
|                           | Μ                                                              | 12:04 🖘 👔 |

### 4.7 Wybór trybu USB

Wybór trybu USB: OTG/HOST/SLAVE......

4.8 Informacje ogólne

| OSOBISTE                                     | Informacie o telefonie                                                  |  |
|----------------------------------------------|-------------------------------------------------------------------------|--|
| 🗘 Konta i synchronizacja                     | Stan baterii, sieci i inne informacje                                   |  |
| 🔶 Usługi lokalizacyjne                       | Informacje prawne                                                       |  |
| Zabezpieczenia                               | Numer modelu                                                            |  |
| A. Język, klawiatura, głos                   |                                                                         |  |
| <ul> <li>Kopia i kasowanie danych</li> </ul> | 4.0.3                                                                   |  |
| SYSTEM                                       | Wersja pasma podstawowego<br>4.0.11                                     |  |
| 🕚 Data i czas                                | Wersja jadra                                                            |  |
| 🖐 Ułatwienia dostępu                         | 3.0.8+<br>brain@pfd-desktop #4                                          |  |
| { } Opcje programistyczne                    | Numer kompilacji<br>nuclear ofde88-end 4.0.3 IMI 74K 20120609 test-kevs |  |
| (i) Informacje o tablecie                    |                                                                         |  |

# 5. Instalowanie i zarządzanie programami

# 5.1 Appinstaller

Urządzenie obsługuje programy firm zewnętrznych przeznaczone na system Android. Większość programów pobieranych z Internetu może być instalowana zarówno na karcie SD, jak i NAND FLASH.

W celu zainstalowania programu należy wybrać ikonę Appinstaller. Ukażą się opcje Install, Manage, Exit.

Instalacja: wybierz Install. Pojawi się menu instalacji programu.

Instalacja oddzielna dla wewnętrznej pamięci i karty SD.

Należy wybrać APK, która ma być zainstalowana. W tym celu należy kliknąć wybraną APK I powrócić do głównego menu. Wybrany program zostanie wyświetlony.

Ważne: niektóre aplikacje firm zewnętrznych muszą zostać zainstalowane na karcie pamięci, jeśli prawidłowa instalacja w pamięci urządzenia jest niemożliwa.

Zarządzanie: wybierz *Manage*. Pojawi się menu instalacji firmy zewnętrznej.

Wybierz ikonę Install. Pojawi się menu obsługi.

# 6. Rozwiązywanie problemów

1. Urządzenie nie włącza się

1) Należy sprawdzić poziom naładowania baterii

2) Należy podłączyć ładowarkę, a następnie sprawdzić ponownie poziom naładowania baterii

3) Jeśli urządzenie nie włącza się po naładowaniu, należy skontaktować się ze sprzedawcą

2. Po włączeniu ekran urządzenia przez chwilę działa, po czym urządzenie samoistnie wyłącza się

1) Poziom naładowania baterii jest niewystarczający – należy naładować

3. Brak dźwięku

1) Należy sprawdzić, czy głośność nie jest ustawiona na 0

2) Należy sprawdzić, czy dany plik dźwiękowy nie jest uszkodzony. Należy spróbować odtworzyć inny plik dźwiękowy. Szumy i inne zakłócenia dźwięku mogą świadczyć o uszkodzeniu pliku.

4. Nie można przenieść danych, odtwarzać muzyki, itd.

1) Należy sprawdzić, czy urządzenie zostało prawidłowo podłączone do komputera PC.

2) Należy sprawdzić, czy pamięć nie została już zapełniona

3) Należy sprawdzić, czy kabel USB nie jest uszkodzony

4) Należy sprawdzić, czy połączenie USB nie zostało przerwane

# 7. Podstawowe dane

Konfiguracja sprzętu Wymiary: (długość x szerokość x grubość) 242,9x189,8x9mm Procesor: Boxchip A10 1,2 GHZ, Pamięć: 4G-32G RAM: 1GB DDR3 (opcjonalnie:512MB ) Karta TF: max 32GB

Ekran: 9,7" IPS 10 punktów dotyku, ekran dotykowy pojemnościowy 4:3 Rozdzielczość: 1024x768

Bateria: wielokrotnego ładowania, litowo-polimerowa, 8000 mAh/5V 3Ah

Port USB: USB 2.00G

Port Audio: wbudowany mikrofon

System operacyjny: Android 4.0 (ICS)

Video(1080P):WMV,MKV,MOV,AVI,RM/RMVB,MPEG-2/4.

Muzyka: MP3. WMA. APE. FLAC. AAC. AC3.WAV

# Contents

| At | tention                           | .1 |
|----|-----------------------------------|----|
| 2. | Appearance and button             | .2 |
|    | 1.1 Touch panel                   | .2 |
|    | 1.2 POWER                         | .3 |
|    | 1.3 ESC                           | .3 |
|    | 1.4 Menu                          | .3 |
|    | 1.5 Volume +, Volume              | .3 |
|    | 1.6 earphone jack                 | .3 |
|    | 1.7 Video output interface        | .3 |
|    | 1.8 TF card                       | .3 |
|    | 1.9 Mini USB                      | .4 |
|    | 1.10 Reset                        | .4 |
| 2. | First use                         | .4 |
|    | 2.1 Battery management and charge | .4 |
|    | 2.2 Connection with PC            | .5 |
| 3. | Equipment operation interface     | .6 |
|    | 3.1 Main interface describe       | .6 |
|    | 3.2 status bar describe           | .7 |
|    | 3.3 Use touch panel               | .7 |
| 4. | Equipment basic set               | .8 |
|    | 4.1 Silent mode,                  | .9 |
|    | 4.2 Application1                  | 0  |
|    | 4.3 Privacy 1                     | 11 |
|    | 4.4 Storage1                      | 11 |
|    | 4.5 Language & keyboard1          | 11 |
|    | 4.6 Date & time setting1          | 2  |
|    | 4.7 USB Mode Select1              | 3  |
|    | 4.8 About device1                 | 3  |
| 6. | Apps Install and manage1          | 3  |
|    | 5.1 Appinstaller1                 | 3  |
| 8. | Problem solution1                 | 4  |
| 9. | Basic function1                   | 5  |

# Attention

This handbook contains important security measures and the correct use of the product information, in order to avoid accidents. Pls make sure to reading the manual carefully before use the device.

- Please don't be in high temperature, moisture or very dust place
- Please don't be in high temperature, Especially in summer don't put the device in the car when Windows closed.
- Avoid fall or Violent collision of the device, don't make the TFT display screen were violent tremor, This could cause TFT display screen abnormal or damage.
- Please choose the appropriate volume, Use headphones should not be too big volume, If feel tinnitus, Lower the volume or stop using it
- please charge In the following condition
  - A、 The battery power ICONS shows have no power
  - B、The system automatically shut off, startup after power off soon
  - C、 Operation buttons no response
  - D、 The machine that the top right corner show red icons
- When the device in the format or ongoing upload and download file, please don't suddenly disconnect, This could cause application error.
- For those who because of damage to the product, repair, or other causes of erased the memory, The company shall not be liable for any responsibility, please follow the user manual for the standardized operation to use the device.
- Don't disassemble the product, don't use alcohol、Thinner or benzene to scrubbing products
- Don't use the device one of the place of prohibit to use electronic equipment in regional (such as the plane)
- Please don't using the Tablet PC when you in driving or walking down the street,
- USB just only be used for data transmission

The company reserves the right to improve product, products specification and design have any change, The information is subject to changes without prior notice.

(This tablet is no waterproof function)

【Remark】 All pictures in this manual is just for your reference. products specification and design have any change, The information is subject to changes without prior notice.

# 

# 1. Appearance and button

### 1.1 Touch panel

9.7" Capacitive touch panel: In the Operation, to click, dragging on the touch panel

# 1.2 POWER

Startup: Long Press and hold the power button, the system will enter the main interface

Shutdown: In the main menu interface, Press the power button about 5 second to shutdown, The system can hint "power off" option, Click" ok". you can safely shut down.

Lock screen: Short press Power button to lock screen or unlock screen.

Remark

- 1. When power is empty, system will shut down automatically.
- 2. Illegal turn off the device, restart will scan and restore the disk, it may take longer time to enter into system

# 1.3 ESC

Short Press ESC button will return the last interface, long Press ESC button will return the main interface

## 1.4 Menu

The Tablet under normal operating conditions, short press M button will Back to the home screen

### 1.5 Volume +, Volume-

The buttons on top Volume +, Volume - achieve changes in the volume.

# 1.6 earphone jack

3.5 mm standard earphone jack

### 1.7 Video output interface

HDMI output interface

# 1.8 TF card

TF-CARD slot: external T-FLASH card

### 1.9 Mini USB

Mini USB jack: you can use it to connect the computer for data transmission, charging and external connection USB flash drive

### 1.10 Reset

When the Tablet under the condition of the crash, use the small objects to short press RESET button, Tablet will force to shutdown.

**[Remark]**: Unless unable to shutdown, otherwise don't use the reset, suggest you to shutdown by normal, if no will easy to damage the machine system.

# 2. First use

### 2.1 Battery management and charge

Before first use, please set the device's battery is fully charged Just need to connect the adaptor or USB interface, then you can charge The first two times charging please keep about 6 hours, after that you just need 4 hours to charge.

【Remark】: This tablet using Built-in type polymer battery, Charge must be to choose standard adaptor (Input: AC110~240V 50/60Hz Max: 180MA.. Output: DC5.0~5.5V/1.5A), this device without supply DC charging, USB interface can charge, Choose USB interface to charger During the charging, the battery icon will scroll When finished charging, battery icon will become green and stop rolling In order to prolong the service life of the machine, suggest use out battery power before charge it

### [Remark]:

1. If you long time don't to use this Tablet, in order to avoid power

consumption caused damage, pls charge/play the battery once a month.

2. After low battery shut down, connect DC adaptor, device will remind low battery, charging, need to wait some time until the battery is enough power to enter into main menu.

3. Device charging should be in standby status for reach normal charging time.

Because with device and screen consumption, it may cause longer charging time.

### 2.2 Connection with PC

U Use USB cable to connect device to PC, device will pop up the USB connection window, click Turn on USB storage to connect to PC

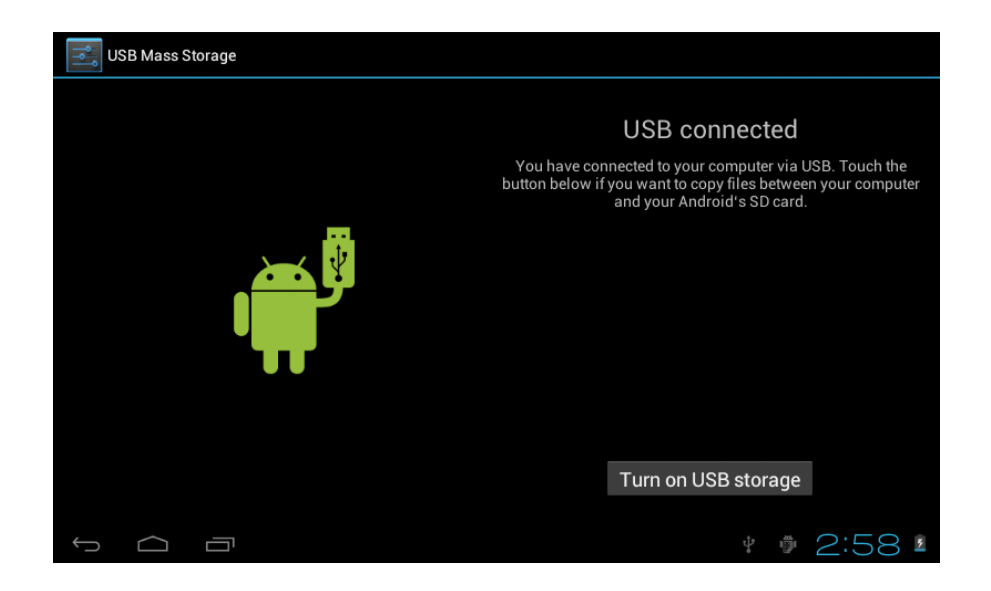

Into the load mode, you can copy, delete the file on the device and the file on the memory card.

# 3. Equipment operation interface

### 3.1 Main interface describe

After startup will enter the main interface

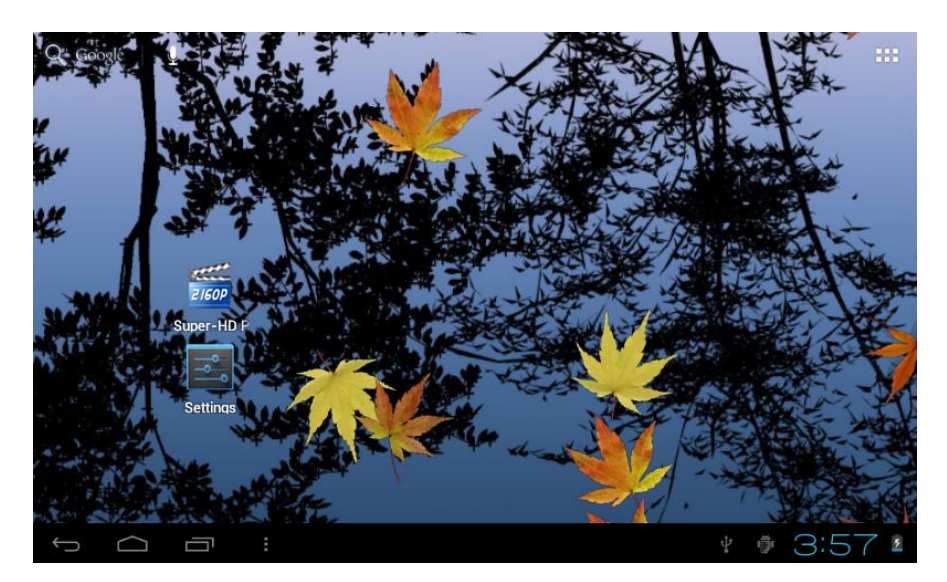

In the main interface, you can:

Management main interface software ICONS: long press the icons 3 second, after the icons will bigger, then you can drag anywhere in the interface.

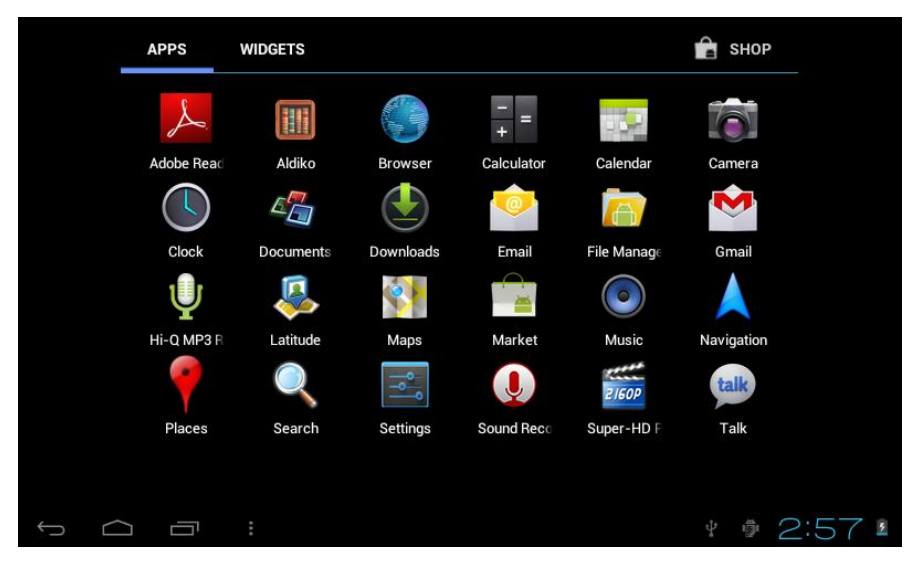

Delete icons: long press the icons 3 second, drag the icons to the Recycle Bin icon, once it become red, Loosen your hand, after that you can delete icon

You touch the screen keep a time, appear the dialog box" Add to Home

#### screen" as shown below:

| A Goote |                           |                   |                  |      |        |
|---------|---------------------------|-------------------|------------------|------|--------|
|         | Choo                      | ose wallpaper fro | m                |      |        |
| ¥=      |                           | Live Wallpapers   |                  | 5.44 |        |
|         | 2/60P etter<br>Super-HD I | Super-HD Player   |                  |      |        |
| WIT     |                           | Wallpapers        |                  |      |        |
|         | Settings                  |                   |                  | TRAN |        |
|         | 1                         |                   | - and the second |      |        |
| ↓<br>↓  |                           |                   |                  | ¥ 🖗  | 3:57 1 |

### 3.2 status bar describe

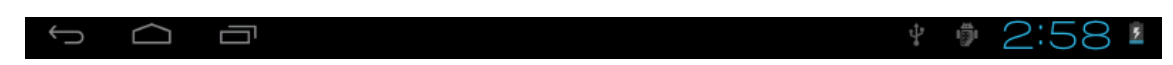

 The status bar above of the screen
 Top left display main interface software, T-Flash card, USB connection status and so on

Top right display the battery, battery charge icons, current time, set time, Settings Menu, ESC button.

### 3.3 Use touch panel

Device equipped with a 7 "touch screen. Following the main touch screen area is described, and describes some of the tips for how to use the touch screen.

No matter which interface you are on the screen, can go back to main screen through pressing the soft key from the bottom right corner of the main screen.

[Attention] The main screen soft key functions as the machine back key in different applications, by tapping the back soft key is on the bottom right corner on the touch screen, you can return to its interface on the up floor. In different applications, by tapping the menu key is on the upper right corner of touch screen, the screen will appear the operation setting interface as follows.

# [Remark]:

The main screen soft key 📱 functions as the machine manu

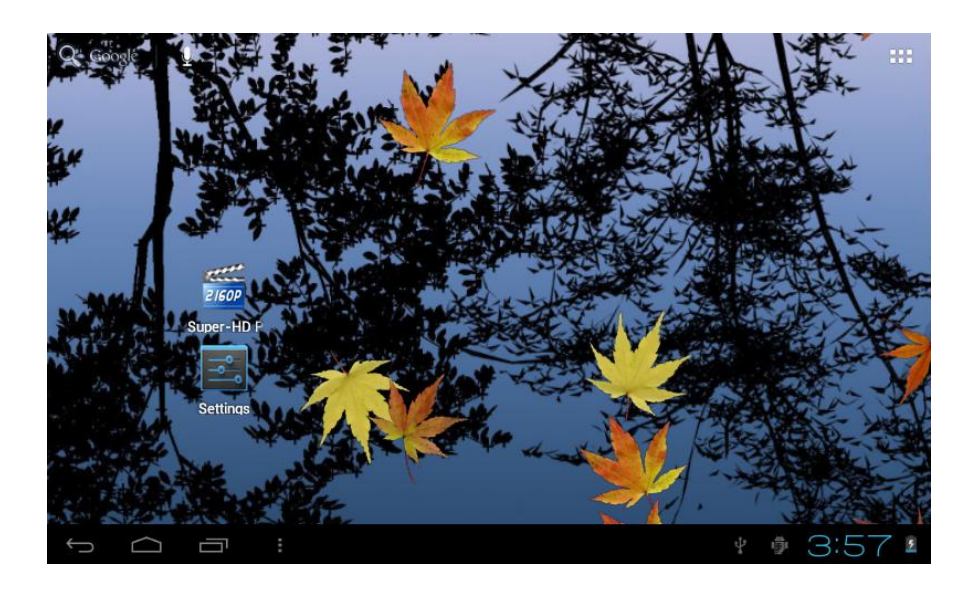

In the main interface, you can touch the icon to open the APPs In different browser (file, music, video, pictures), You shift and drag the

scroll bar, so that the file list can up or down to roll.

# 4. Equipment basic set

Setting: Click setting icons III, enter setting interface

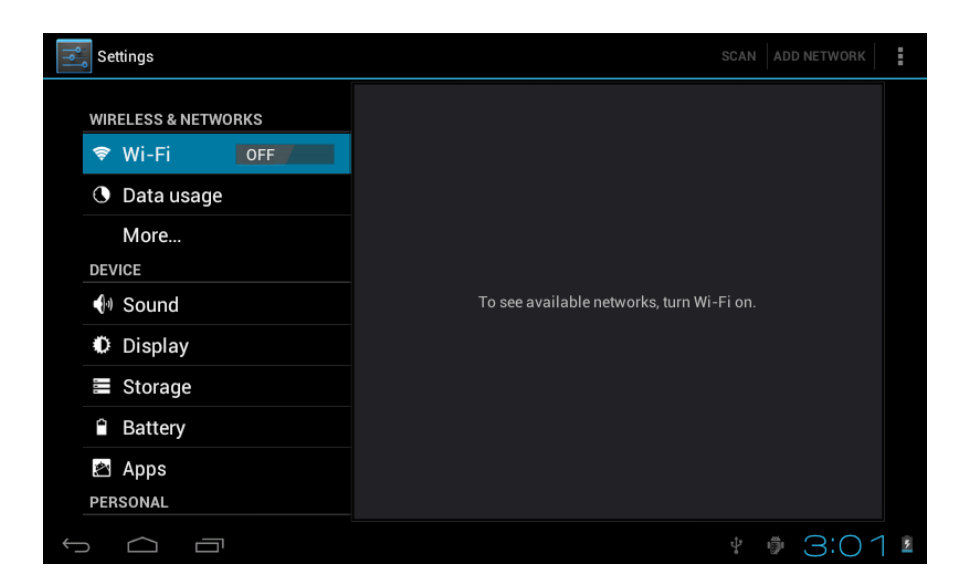

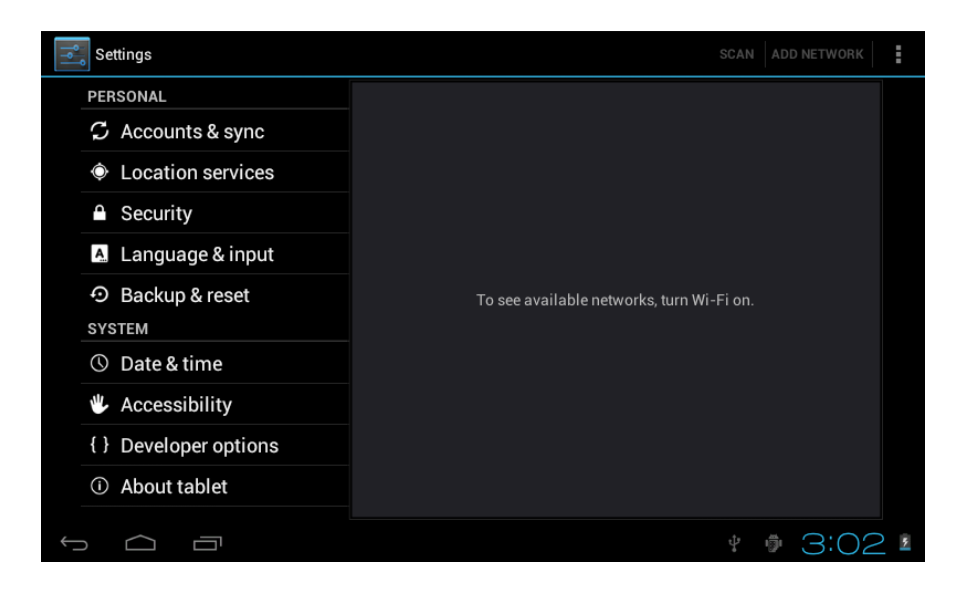

4.1 Silent mode, Volume, Notification ringtone, Audible selection, Screen lock sounds.

| Settings            |                                                    |
|---------------------|----------------------------------------------------|
| WIRELESS & NETWORKS | Volumes                                            |
| 🗢 Wi-Fi OFF         | RINGTONE & NOTIFICATIONS                           |
| O Data usage        | Default notification                               |
| More                | Pixie Dust<br>SYSTEM                               |
| DEVICE              | Touch counde                                       |
| 🐠 Sound             |                                                    |
| Display             | Screen lock sound                                  |
| Storage             |                                                    |
| Battery             |                                                    |
| 🖄 Apps              |                                                    |
| PERSONAL            |                                                    |
|                     | * 🖗 3:05 #                                         |
|                     |                                                    |
| Settings            |                                                    |
|                     |                                                    |
| WIRELESS & NETWORKS | Brightness                                         |
| 🗢 Wi-Fi Off         | Wallpaper                                          |
| O Data usage        |                                                    |
| More                | Auto-rotate screen                                 |
| DEVICE              | Sleep                                              |
| 🜗 Sound             | Font size                                          |
| Display             | Huge                                               |
| Storage             | Accelerometer coordinate system                    |
| Battery             | Accelerometer uses the default coordinate system.  |
| 🖄 Apps              | Used to adjust size of some games display screen . |
| PERSONAL            |                                                    |
|                     | * 🖗 3:06 ½                                         |

# 4.2 Application Manage applications

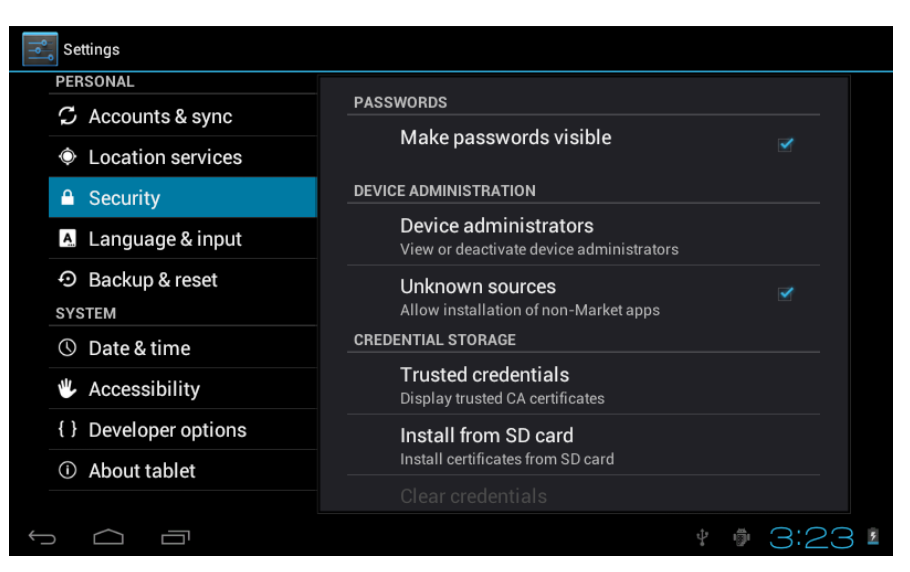

Unknown sources: Click "Unknown Sources", then click "OK" Manage application: manager and uninstall Application

[Remark] : when you Firmware Upgrade, pls close the USB connect

### How to uninstall?

- 1. enter setting" > "Application" > "Manage application" And then there will be installed the program list.
- 2. Click you want to uninstall icons, will enter the following interface
- 3. Click Uninstall, then you can delete the application

| Settings                                           |                                           |                 |  |
|----------------------------------------------------|-------------------------------------------|-----------------|--|
| wireLESS & NETWORKS<br>♥ Wi-Fi OFF<br>● Data usage | <b>Hi-Q MP3 Recorder</b><br>version 1.5.9 | Uninstall       |  |
| More<br>DEVICE                                     | storage<br>Total<br>App                   | 884KB<br>884KB  |  |
| O Display                                          | USB storage app<br>Data                   | 0.00B<br>0.00B  |  |
| <ul><li>Storage</li><li>Battery</li></ul>          | Clear data                                | Move to SD card |  |
| Apps<br>PERSONAL                                   | Cache                                     | 0.00B           |  |
|                                                    |                                           | * 🖗 3:27 🛽      |  |

# 4.3 Privacy Factory data reset

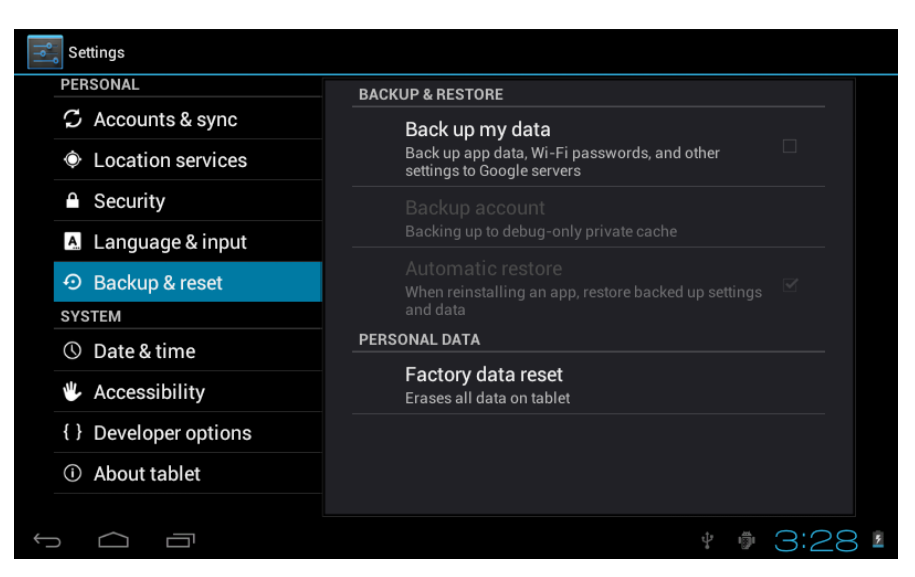

### 4.4 Storage

Remove TF card, view of the available storage space

| Settings                                                   |                                                                                   |
|------------------------------------------------------------|-----------------------------------------------------------------------------------|
| WIRELESS & NETWORKS                                        | 224КВ<br>Available                                                                |
| <ul> <li>Wi-Fi</li> <li>OFF</li> <li>Data usage</li> </ul> | 5.78GB<br>Erase SD card<br>Erases JI data as the SD card such as music and photos |
| More<br>DEVICE                                             | Erases an usia on the SD card, such as music and photos<br>EXTSD<br>Mount SD card |
| <ul><li>Sound</li><li>Display</li></ul>                    | Insert an SD card for mounting Enable media scanning on extsd                     |
| Storage                                                    | USBHOST1                                                                          |
| Battery                                                    |                                                                                   |
| PERSONAL                                                   | Enable media scanning on usbhost1                                                 |
|                                                            | * # 3:29                                                                          |

**[Remark]:** pls touch option" delete SD card", so that can safety to romeve SD card

### 4.5 Language & keyboard

Setting: (Language), text input and automatic error correction options;

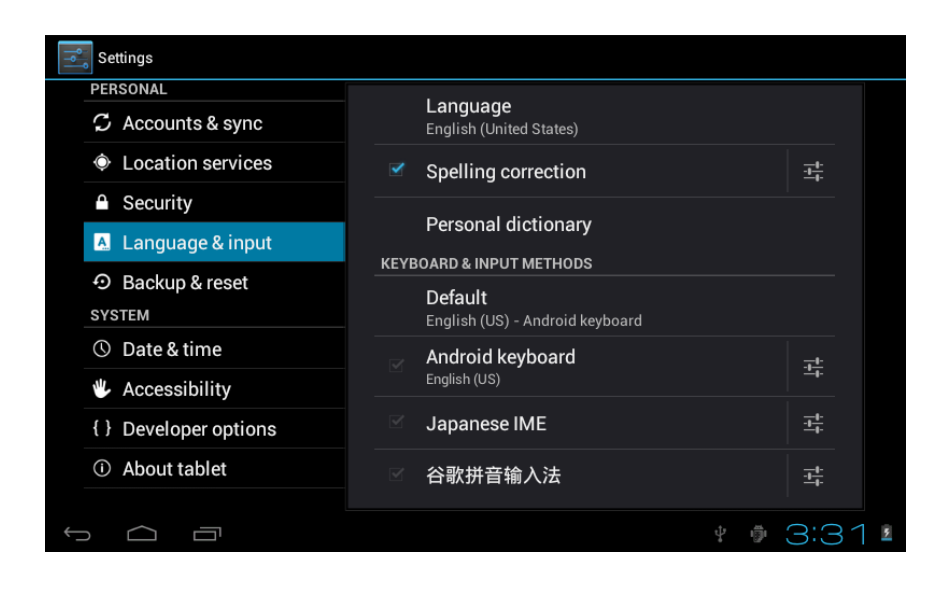

Select Language: 54 kind of national languages are available

Remark: Android system can support 54 kind of language, now menu

interface just support 14 language,

Android keyboard: Android keyboard setting

Sound on Key-press

Auto-capitalization

Show suggestions: Display suggested words while typing

Auto-complete: Spacebar and punctuation automatically insert highlighted word

### 4.6 Date & time setting

Set date, set time, Select time zone and select date format

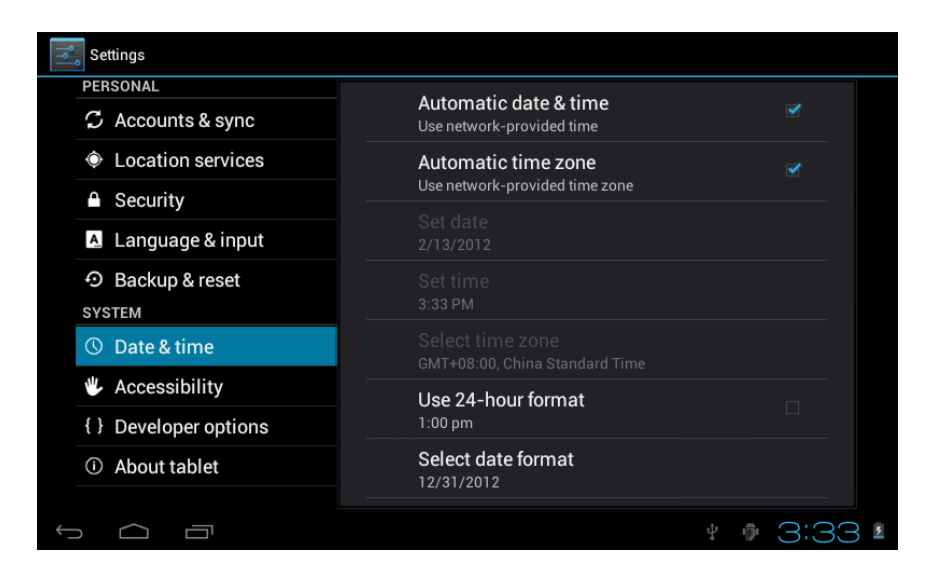

# 4.7 USB Mode Select Choose USB work pattern: OTG/HOST/SLAVE......

### 4.8 About device

| Settings                         |                                                                                 |
|----------------------------------|---------------------------------------------------------------------------------|
| PERSONAL                         |                                                                                 |
| ${\cal G}$ Accounts & sync       | System updates                                                                  |
| Location services                | Status                                                                          |
| Security                         | Legal information                                                               |
| A Language & input               |                                                                                 |
| ・ Backup & reset                 | Model number<br>97FC                                                            |
| SYSTEM                           |                                                                                 |
| ③ Date & time                    | Android version<br>4.0.3                                                        |
| Accessibility                    | Baseband version<br>0.7<br>Kernel version<br>3.0.8+<br>inst det@last@efruere#54 |
| { } Developer options            |                                                                                 |
| <ol> <li>About tablet</li> </ol> |                                                                                 |
|                                  | ine_uada@inetSoftware#54                                                        |
|                                  | * 🖗 3:33 🛽                                                                      |

# 8. Apps Install and manage

# 5.1 Appinstaller

This Tablet can support Android APP in market by third party, most Apps can install in the network, can copy to NAND FLASH or SD card.

Click Appinstaller icon, will appear Install, manage, Exit options.

Install: Click install, enter Apk install interface

Separately for Internal Memory disk and SD Card disk.

Select the APK you would like to install, click it to install, go back to main menu, will display the installed app you just selected.

Remark: some 3<sup>rd</sup> APP must install properly by memory card, downloaded 3<sup>rd</sup> paty app may not install properly on device.

Manage: click manage, enter third party interface Click install icon, will enter Action interface

# 9. Problem solution

- 1. Device can't to open
- 1) Check the battery power
- 2) Connect adaptor first, then check again
- 3) After charging then can't to open, pls contact with the supplier

2. After startup the screen or the opening picture has been appear, the device appear shutdown

- 1) Power is not enough, please charge
- 3. Headset can't hear the voice
- 1) Pls check the volume whether set to 0

2) Check the music file whether damaged. Try playing other music, if the file have damaged may lead to serious noise or hop sounds.

- 4. Can copy file or paly music and so on
- 1) Pls check between computer and device is correct connection
- 5) Check the memory storage space is already full
- 6) Check the USB cable is good or not
- 7) USB connection is disconnected

# 10. Basic function

Hardware configuration Size: (length\* wide\* thick) 242.9\*189.8\*9mm CPU: Boxchip A10 1.2 GHZ, Memory: 4G-32G RAM: 1GB DDR3 (optional:512MB ) TF card: maximum: 32GB Display screen: 9.7" IPS 10 points capacitive screen 4:3 Resolution: 1024X768 Battery and capacity: Rechargable Li-Polyer Battery:8000mAh/5V 3Ah USB: USB 2.00G Record: build-in microphone Operation System: Android 4.0 (ICS) Video format(1080P):WMV,MKV,MOV,AVI,RM/RMVB,MPEG-2/4. Music: MP3. WMA. APE. FLAC. AAC. AC3.WAV